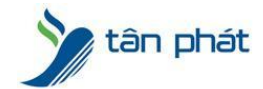

## HƯỚNG DẪN BACKUP DỮ LIỆU CỦA MÁY CHẤM CÔNG KHI CÀI LẠI WIN, PHẦN MỀM

Bước 1 : Mở phần mềm lên và nhìn xem đường dẫn đến file dữ liệu của máy chấm công nằm ở đâu

| Wise Eye                                                                                                    | Wise Eye Mix 3                                                                          |  |
|----------------------------------------------------------------------------------------------------|-----------------------------------------------------------------------------------------|--|
| Mix 3 Khai báo Kết nối trực tiếp (Offline) Chấm công                                                                                                    | Xuất giờ, hình chấm công Công cụ                                                        |  |
| Thống Khai báo Khai báo Thống tin Khai Đần Chọn Xôa<br>tin công chức phống nhân bảo kỳ đầu dữ liệu c<br>ty danh bản viên ngày lễ đọc liệu côn<br>Dữ liệu Access: C:\WiseEye\Mix3\Data\WiseEyeMix3.md | dữ Thêm giai Khai báo Đối Thoát<br>hăm hàng loạt đăng mặt ứng<br>ng nhập khẩu dụng<br>b |  |
|                                                                                                    |                                                                                         |  |
|                                                                                                    |                                                                                         |  |
|                                                                                                    |                                                                                         |  |
|                                                                                                    |                                                                                         |  |
|                                                                                                    |                                                                                         |  |
|                                                                                                    |                                                                                         |  |
| Thủ Hai, Ngày: 12/12/2022, Giờ: 16:59:07 Phiên                                                                                                    | bản: 11 22:6:24, cập nhật: 24/06/2022 15:54:02                                          |  |

Ó đây đường dẫn đến file data của MCC là *C:\WiseEye\Mix3\Data\WiseEyeMix3.mdb* Bước 2 : Sau khi biết ta vào đến đường dẫn đó vào Copy thư mục *WiseEyeMix3.mdb* 

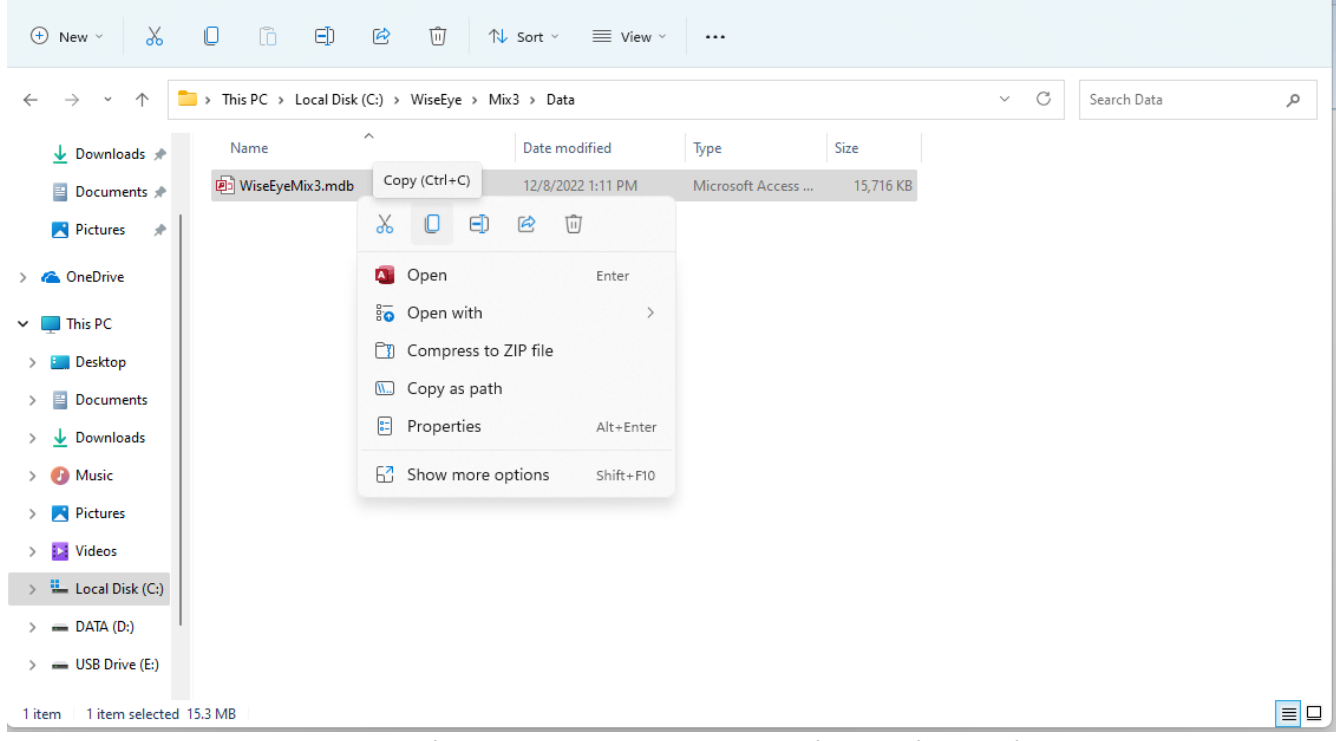

Bước 3: Sau đó ta copy vào ổ đĩa chứa dữ liệu (ngoài ổ C vì ổ C là ổ cài win)

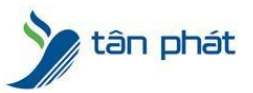

Ở đây ta copy vào ổ D:\DATA May Cham Cong

| 📒 DATA May Cham Cong                          |                                     |                                                                                     |                            |     | – 🗆 X                     |
|-----------------------------------------------|-------------------------------------|-------------------------------------------------------------------------------------|----------------------------|-----|---------------------------|
| 🕀 New 🗧 👗                                     |                                     | $\uparrow \!\!\!\!\!\!\!\!\!\!\!\!\!\!\!\!\!\!\!\!\!\!\!\!\!\!\!\!\!\!\!\!\!\!\!\!$ |                            |     |                           |
| $\leftarrow \rightarrow \cdot \cdot \uparrow$ | > This PC > DATA (D:) > DATA May Ch | nam Cong                                                                            |                            | ~ C | Search DATA May Cham Co 🔎 |
| 🛓 Downloads 🖈                                 | Name                                | Date modified                                                                       | Type Size                  |     |                           |
| 🚆 Documents 🖈                                 | DiseEyeMix3.mdb                     | 12/8/2022 1:11 PM                                                                   | Microsoft Access 15,716 KB |     |                           |
| 🚬 Pictures 🔹 🖈                                |                                     |                                                                                     |                            |     |                           |
| > 🧥 OneDrive                                  |                                     |                                                                                     |                            |     |                           |
| 🗸 💻 This PC                                   |                                     |                                                                                     |                            |     |                           |
| > 🔚 Desktop                                   |                                     |                                                                                     |                            |     |                           |
| > 🔛 Documents                                 |                                     |                                                                                     |                            |     |                           |
| > 🛓 Downloads                                 |                                     |                                                                                     |                            |     |                           |
| > 🕑 Music                                     |                                     |                                                                                     |                            |     |                           |
| > Videos                                      |                                     |                                                                                     |                            |     |                           |
| > 🏪 Local Disk (C:)                           |                                     |                                                                                     |                            |     |                           |
| > DATA (D:)                                   |                                     |                                                                                     |                            |     |                           |
| > 🕳 USB Drive (E:)                            |                                     |                                                                                     |                            |     |                           |
| 1 item                                        |                                     |                                                                                     |                            |     |                           |

Vậy là đã Backup xong dữ liệu của Máy chấm công.

-----

Sau khi cài lại phần mềm, việc tiếp theo chúng ta cần kết nối dữ liệu đã backup trước đó vào phần mềm mới

Bước 1 : Vào phần mềm mới cài đặt

| Wise E                  | ye)                      |                          |                                                                                                    |                         |                       |                    |                             |                       |                          |                    | Wi                   | se Eye Mix 3 |
|-------------------------|--------------------------|--------------------------|----------------------------------------------------------------------------------------------------|-------------------------|-----------------------|--------------------|-----------------------------|-----------------------|--------------------------|--------------------|----------------------|--------------|
| Mix 3                   | Khai                     | báo Kê                   | ít nối trực ti                                                                                                    | iếp (Offlin             | ie) C                 | hấm ci             | ông Xuất                    | t giờ, hình c         | hấm công                 | Côr                | ng cụ                |              |
| Thông<br>tin công<br>ty | Khai báo<br>chức<br>danh | Khai báo<br>phòng<br>ban | Kan the second second s | (Khai<br>báo<br>ngày lễ | Đăng<br>ký đầu<br>đọc | Chọn<br>dữ<br>liệu | Xóa dữ<br>liệu chấm<br>công | Thêm giờ<br>hàng loạt | Khai báo<br>đăng<br>nhập | Đối<br>mật<br>khấu | Thoát<br>ứng<br>dụng |              |
|                         | Dữ li                    | ệu Access:               | C:\WiseEy                                                                                                    | e\Mix3\D                | ata\Wis               | eEyeMi             | x3.mdb                      |                       |                          |                    |                      |              |
|                         |                          |                          |                                                                                                    |                         |                       |                    |                             |                       |                          |                    |                      |              |

Vào mục Khai Báo -> Chọn dữ liệu

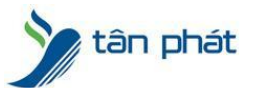

| www.tant | hat | .com | .vn |
|----------|-----|------|-----|
|----------|-----|------|-----|

|                  | ,            |
|------------------|--------------|
|                  |              |
| 🔿 SQL Window     | 🔿 SQL Server |
|                  |              |
| yeMix3.mdb       |              |
|                  |              |
|                  |              |
| ra kết nối Kết i | nối và Thoát |
|                  | SQL Window   |

Bước 2 : Chọn đúng đến đường dẫn mà đã back up dữ liệu trước đó. Ở đây sẽ là D:\DATA May Cham Cong

| Wise Ey@                                                                                                    | Wise Eye Mix 3                                                                                                    | R 23 : |
|----------------------------------------------------------------------------------------------------|----------------------------------------------------------------------------------------------------|--------|
| Mix 3 Khai báo Kết nối trực tiếp (Offline) Chấm                                                                                                    | Xuất giờ, hình chấm công Công cụ                                                                                                    |        |
| Thông Khai bảo Khai bảo Thông tin Khai Đăng Ch<br>tin công chức phông nhận bảo ký đầu đi<br>ty danh bản viện ngày lễ đọc liệ<br>Dữ liệu Acrest: Cluide Nica Nur Alburgh Mira Đugh Mira Đugh Mira Đugh | a dữ Thêm giới Khai báo Đối Thoát<br>chấm hàng loạt<br>ởng nhập khẩu dụng<br>vit                                                                                                    |        |
|                                                                                                    |                                                                                                    |        |
|                                                                                                    | Chọn dữ liệu X                                                                                                    |        |
|                                                                                                    | Chon Open X                                                                                                    |        |
|                                                                                                    | ● A ← → × ↑ 💼 > This PC > DATA (b:) > DATA May Cham Cong × ⊘ Search DATA May Cham Co , P                                                                                                    |        |
|                                                                                                    | Organize - New folder 📃 - 🔟 🔮                                                                                                    |        |
|                                                                                                    | Chon Size Name Date modified Type Size                                                                                                    |        |
|                                                                                                    | C:\W > Documents WiseEyeMix3.mdb 12/8/2022 1:11 PM Microsoft Access 15,716 KB                                                                                                    |        |
|                                                                                                    | <ul> <li>&gt; ↓ Downloads</li> <li>&gt; Music     <li>&gt; Pictures     <li>&gt; ↓ Udeos     <li>&gt; ↓ Local Disk (C)     <li>&gt; = USB Drive (E)     <li>File name: WiseEyeMix3.mdb</li> <li>✓ Access file(.mdb) (*.mdb) ✓</li> </li></li></li></li></li></ul> |        |
| Thủ Hai, Ngày: 12/12/2022, Giô: 17:13:24                                                                                                    | n bảm:11:22.6 24, cáp nhật: 24:06/2022:15:54:02                                                                                                    |        |

Bước 3 : Chọn Open, Sau đó Kiểm Tra Kết Nối. Náo Kết nối dữ liệu thành công là ok

| Access               | O SQL Window                | ○ SQL Server |
|----------------------|-----------------------------|--------------|
| - //00000            |                             | 0 000 001101 |
| 0                    | Wise Eve Mix 3              |              |
| Chọn dữ liệu         |                             |              |
| DUDATA May Cham Co.  | Kết nối dữ liệu thành công! |              |
| D: (DATA May Cham Co |                             |              |
|                      | Thoát                       | 1            |
|                      |                             | 9            |
|                      |                             |              |
|                      |                             |              |
|                      |                             |              |

Bước 4 : Kết nối và Thoát,

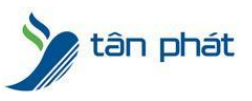